Exchange 2013 DAG Error: The seeding operation failed. Error: An error occurred while performing the seed operation.

**Error**: Failed to open a log truncation context to source server 'Server1.Mail.Com'. Hresult: 0xc7ff1004. Error: Error returned from an ESE function call (-1305).

Remove failed in ECP or Power shell, and add for power shell option.

- 1. In the EAC, go to **Servers > Databases**.
- 2. Select the mailbox database whose copy you want to remove.
- 3. In the Details pane, locate the passive copy you want to remove and click **Remove**.
- 4. Confirm the removal on the warning dialog box by clicking yes.
- 5. Click **ok** to confirm the removal after reviewing any messages.
- 6. Manually delete any database and transaction log files from the server from which the database copy is being removed.

| permissoes              |                             |                |                   |                                                                                                    |   |              |                                                                          |
|-------------------------|-----------------------------|----------------|-------------------|----------------------------------------------------------------------------------------------------|---|--------------|--------------------------------------------------------------------------|
| gerenciamento de        | +∥亩ዖ♂…                      |                |                   |                                                                                                    |   |              |                                                                          |
| conformidade            | NOME                        | ATIVO NO SERVI | SERVIDORES COM C  | ERVIDORES COM C STA CONTAGEM DE CÓPI   RVVIREXCU1 Montado 0   RVVIREXC01 Montado 0   RVVIREXC01 Montado 0   RVVIREXC01 Montado 0   RVVIREXC01 Montado 0   RVVIREXC01 Montado 0   RVVIREXC01 Montado 0   RVVIREXC01 Montado 0   RVVIREXC01 Montado 0   RVVIREXC01 Montado 0   RVVIREXC01 Montado 0   RVVIREXC01 Montado 0   RVVIREXC03 Montado 0   RVVIREXC03 Montado 0   RVVIREXC03 Montado 0   RVVIREXC03 Montado 0   RVVIREXC03 Montado 0   RVVIREXC03 Montado 0   RVVIREXC03 Montado 0   RVVIREXC03 Montado 0   RVVIREXC03 Montado 0   RVVIREXC03 Montado 0   RVVIREXC03 Montado 0   SRVVIREXC03 Montado 0   SRVVIREXC03 Montado 0   SRVVIREXC03 Montado 0 |   |              |                                                                          |
| . ~                     | MR_02EK2_05_EXC5010         | SRVVIREXCUT    | SKVVIREXCUT       | Montado                                                                                                    | U |              |                                                                          |
| organização             | MB_USERS_03_EXC2010         | SRVVIREXC01    | SRVVIREXC01       | Montado                                                                                                    | 0 | ^            | Servidores                                                               |
| proteção                | MB_USERS_04_EXC2010         | SRVVIREXC01    | SRVVIREXC01       | Montado                                                                                                    | 0 |              | SRVVIREXC03                                                              |
|                         | MB_USERS_05_EXC2010         | SRVVIREXC01    | SRVVIREXC01       | Montado                                                                                                    | 0 |              | SRVVIREAC04                                                              |
| fluxo de emails         | MB_SOCIOS_01_EXC2010        | SRVVIREXC01    | SRVVIREXC01       | Montado                                                                                                    | 0 |              | Cópias de bancos de dados                                                |
|                         | MB_GER_01_EXC2010           | SRVVIREXC01    | SRVVIREXC01       | Montado                                                                                                    | 0 |              | MB USERS 02 EXC2013\SRVVIREXC03                                          |
| celular                 | MB_DESLIGADOS               | SRVVIREXC01    | SRVVIREXC01       | Montado                                                                                                    | 0 |              | Ativo Montado                                                            |
| pastas públicas         | MB_TERCEIROS                | SRVVIREXC01    | SRVVIREXC01       | Montado                                                                                                    | 0 |              | Comprimento da fila de cópia: 0<br>Estado do índice de conteúdo: Íntegra |
|                         | MB_ALIAS                    | SRVVIREXC01    | SRVVIREXC01       | Montado                                                                                                    | 0 |              | Exibir detalhes                                                          |
| unificação de mensagens | TEMP                        | SRVVIREXC01    | SRVVIREXC01       | Montado                                                                                                    | 0 |              |                                                                          |
|                         | Mailbox Database 1699736143 | SRVVIREXC03    | SRVVIREXC03       | Montado                                                                                                    | 0 |              | MB_USERS_02_EXC2013\SKVVIREXC04<br>Passivo Íntegra                       |
| servidores              | MB_USERS_01_EXC2013         | SRVVIREXC03    | SRVVIREXC03,SRVVI | Montado                                                                                                    | 0 |              | Comprimento di Remover : 0                                               |
|                         | MB_USERS_02_EXC2013         | SRVVIREXC03    | SRVVIREXC03,SRV   | Monta                                                                                                    |   |              | Estado do índice: Integra                                                |
| híbrido                 | MB_USERS_03_EXC2013         | SRVVIREXC03    | SRVVIREXC03       | Montado                                                                                                    | 0 |              | Suspender   Ativar Remover                                               |
|                         | MB_USERS_04_EXC2013         | SRVVIREXC03    | SRVVIREXC03       | Montado                                                                                                    | 0 |              | Exibir detalhes                                                          |
| ferramentas             | MB_USERS_05_EXC2013         | SRVVIREXC03    | SRVVIREXC03       | Montado                                                                                                    | 0 |              |                                                                          |
|                         | Mailbox Database 2117779779 | SRVVIRFXC04    | SRVVIRFXC04       | Montado                                                                                                    | 0 | $\checkmark$ |                                                                          |

## OR power shell

· ~

Remove-MailboxDatabaseCopy -Identity DB1\MBX1 -Confirm:\$False

## Add mailbox copy in power shell , and wait a copy

Add-MailboxDatabaseCopy -Identity ea4e161b-7b0d-435c-b1d0-5467cf798c50 -MailboxServer srvvirexc04 -ActivationPreference 2 –Verbose

| <mark>в</mark> х                                                                                                    | Machine: SKVVIKEXCU3.Infocorp                                                                                                    | .net                                                                                                    |
|----------------------------------------------------------------------------------------------------|----------------------------------------------------------------------------------------------------|----------------------------------------------------------------------------------------------------|
| [PS] C:\Windows\system32>Get-Mail                                                                                                    | boxDatabase ¦ select admindisplayname,id                                                                                                    | lentity,guid                                                                                                    |
| AdminDisplayName                                                                                                    | Identity                                                                                                    | Guid                                                                                                    |
| Mailbox Database 1699736143<br>MB_USERS_01_EXC2013<br>MB_USERS_02_EXC2013<br>MB_USERS_03_EXC2013<br>MB_USERS_04_EXC2013<br>MB_USERS_04_EXC2013<br>MB_USERS_05_EXC2013<br>Mailbox Database 2117779779                                                                                                    | Mailbox Database 1699736143<br>MB_USERS_01_EXC2013<br>MB_USERS_02_EXC2013<br>MB_USERS_03_EXC2013<br>MB_USERS_04_EXC2013<br>MB_USERS_04_EXC2013<br>MB_USERS_05_EXC2013<br>Mailbox Database 2117779779                                                                                                   | 27a4ae1d-a304-4a04-8cdb-9c41fb3bebad<br>ea4e161b-7b0d-435c-b1d0-5467cf798c50<br>dd81b0f9-0657r-4432-81ed-0b75588254f5<br>b91c921d-de1f-4a53-9c7a-fa0ed5d17ac3<br>85f021ad-f114-4e53-8b51-d1e346c9d5a5<br>18e7333a-3f93-4a63-8a7f-94bc25a7b165<br>4f769214-355d-42a9-a3bd-9993ac5d0b5e                |
| IPS1 C::Windows\system32>Add-Mail<br>94 ActivationPreference 2 Uerbo<br>WARNING: Seeding of content index<br>Search (Exchange) and the Host Co<br>The seeding operation failed. Er<br>while updating the search catalog<br>transient exception from Exchange<br>WARNING: Please restart the Micro<br>databases. | boxDatabaseCopy -Identity ea4e161b-7b0d-<br>ecatalog for database 'MB_USERS_01_EXC20<br>ntroller service for Exchange services a<br>ror: An error occurred while performing<br>files from server 'SNUUIAEXC03.infocorp<br>Search was encountered. Error: -1<br>soft Exchange Information Store service | 435c-b1d0-5467cf798c50 -MailboxServer srvvirexc<br>H3' failed. Please verify that the Microsoft<br>re running and try the operation again. Error:<br>the seed operation. Error: An error occurred<br>.net' to 'SRUUIREXC04.infocorp.net'. Error: A<br>on server SRUUIREXC04 after adding new mailbox |

If you get this warning, go to in server the destiny , and restart Information Store.

If think the second server , is not have mailboxes in production, if have, think in this in non comercial hours.

Verify if the copy is OK.

Get-MailboxDatabaseCopyStatus -identity MB\_USERS\_01\_EXC2013\SRVVIREXC04

|             |                            | 10/10/2010 01201001111   |                     | and the reput is not included. |                       | or concrete the second second se |
|-------------|----------------------------|--------------------------|---------------------|--------------------------------|-----------------------|----------------------------------------------------------------------------------------------------|
| 8           |                            | Machine: SRVVIR          | EXC04.infoco        | rp.net                         |                       | _ 🗆 🗙                                                                                                    |
| IPS1 C:\Win | dows\system32>Get-MailboxD | ∖tabaseCopyStatus -ident | ity MB_USE          | RS_02_EXC2013                  | 3\SRVVIREXC04         | ~                                                                                                    |
| Name        |                            | Status                   | CopyQueue<br>Length | ReplayQueue<br>Length          | LastInspectedLogTime  | ContentIndex<br>State                                                                                                    |
| MB_USERS_02 | _EXC2013\SRUUIREXC04       | Healthy                  | 0                   | 0                              | 10/15/2015 6:11:59 PM | Healthy                                                                                                    |
| [PS] C:\Wir | dows\system32>Get-MailboxD | atabaseCopyStatus -iden1 | ity MB_USE          | RS_01_EXC2013                  | 3∖SRUUIREXCØ4         |                                                                                                    |
| Name        |                            | Status                   | CopyQueue<br>Length | ReplayQueue<br>Length          | LastInspectedLogTime  | ContentIndex<br>State                                                                                                    |
| MB_USERS_Ø1 | _EXC2013\SRVVIREXC04       | Healthy                  | 0                   | 0                              | 10/15/2015 6:22:19 PM | Healthy                                                                                                    |
| [PS] C:\Wir | dows\system32>_            |                          |                     |                                |                       |                                                                                                    |

## Or verify in ECP

| Empresa Office 365               |                                                   |                                                                                    |           |                                                                                     |
|----------------------------------|---------------------------------------------------|------------------------------------------------------------------------------------|-----------|-------------------------------------------------------------------------------------|
|                                  | Editar cópia do banco de dados - Internet         | Explorer 🗖 🗖 🗙                                                                     |           |                                                                                     |
| Centro de admin<br>destinatários | MB_USERS_02_EXC2013\SRVVIREXC04                   | Ajuda                                                                              | diretório | os virtuais certificados                                                            |
| permissões                       | Íntegra<br>Status:                                | ^                                                                                  |           |                                                                                     |
| gerenciamento de                 | Íntegra                                           |                                                                                    |           |                                                                                     |
| conformidade                     | Comprimento da fila de copia:                     | -                                                                                  | E CÓPI    |                                                                                     |
| organização                      | 0<br>Comprimento da fila de repetição:            |                                                                                    | ^         | Servidores                                                                          |
| proteção                         | 0<br>Mensagens de erro:                           | O número de preferência<br>de ativação é usado como                                |           | SRVVIREXC03<br>SRVVIREXC04                                                          |
| fluxo de emails                  | la de las disercíal acianantes                    | parte do processo de<br>seleção de melhor cópia do                                 |           | Cópias de bancos de dados                                                           |
| celular                          | 2015/10/15 18:27:23                               | Active Manager e para<br>redistribuir os bancos de<br>dados da caixa de correio    |           | MB_USERS_02_EXC2013\SRVVIREXC0.<br>Ativo Montado<br>Comprimento da fila de cópia: 0 |
| pastas públicas                  | 2015/10/15 18:27:23                               | ativa ao se balancear o<br>DAG. O valor é um número                                |           | Estado do índice de conteúdo: Íntegr<br>Exibir detalhes                             |
| unificação de mensagens          | Horário da última cópia co<br>2015/10/15 18:27:23 | qua a ou maior que 1, em<br>que 1 é o grau mais alto na<br>ordem de preferência. O |           | MB_USERS_02_EXC2013\SRVVIREXC0<br>Passivo Integra                                   |
| servidores                       | Horário da última repetiç o do log:               | número da posição não<br>pode ser maior do que o                                   |           | Comprimento da fila de cópia: 0<br>Estado do índice de conteúdo: Íntegr             |
| híbrido                          | Número de preferência de ativação:                | numero de copias do<br>banco de dados da caixa de<br>correio.                      |           | Suspender   Ativar   Remover<br>Exibir detalhes                                     |

## Another option in power shell

Get-MailboxDatabase MB\_USERS\_02\_EXC2013 | Format-List DatabaseCopies

| Machine: SRV         | Machine: SRVVIREXC03.infocorp.net                                                                                                  |                                                                                                    |                                                                                                    |                                                                                                    |  |
|----------------------|----------------------------------------------------------------------------------------------------|----------------------------------------------------------------------------------------------------|----------------------------------------------------------------------------------------------------|----------------------------------------------------------------------------------------------------|--|
| tabaseCopyStatus —id | lentity MB_USE                                                                                                    | RS_01_EXC2013                                                                                                    | 3                                                                                                    | · · · · · · · · · · · · · · · · · · ·                                                                                                    |  |
| Status               | CopyQueue<br>Length                                                                                                    | ReplayQueue<br>Length                                                                                                    | LastInspectedLogTime                                                                                                    | ContentIndex<br>State                                                                                                    |  |
| Mounted<br>Healthy   | 0<br>0                                                                                                    | 0<br>0                                                                                                    | 10/15/2015 6:52:52 PM                                                                                                    | Healthy<br>Healthy                                                                                                    |  |
| tabaseCopyStatus -id | lentity MB_USE                                                                                                    | RS_02_EXC2013                                                                                                    | 3                                                                                                    |                                                                                                    |  |
| Status               | CopyQueue<br>Length                                                                                                    | ReplayQueue<br>Length                                                                                                    | LastInspectedLogTime                                                                                                    | ContentIndex<br>State                                                                                                    |  |
| Mounted<br>Healthy   | 0<br>0                                                                                                    | 0<br>0                                                                                                    | 10/15/2015 6:42:24 PM                                                                                                    | Healthy<br>Healthy                                                                                                    |  |
|                      |                                                                                                    |                                                                                                    |                                                                                                    |                                                                                                    |  |
|                      | Machine: SRV<br>abaseCopyStatus -id<br>Status<br><br>Mounted<br>Healthy<br>abaseCopyStatus -id<br>Status<br><br>Mounted<br>Healthy | Machine: SRVVIREXC03.infoco     cabaseCopyStatus   -identity   MB_USE     Status   CopyQueue   Length     Mounted   Ø     sabaseCopyStatus   -identity   MB_USE     Status   CopyQueue   Length     Mounted   Ø   Ø     sabaseCopyStatus   -identity   MB_USE     Status   CopyQueue   Length      Mounted   Ø     Mounted   Ø   Ø | Machine: SRVVIREXC03.infocorp.net     cabaseCopyStatus -identity MB_USERS_01_EXC201:     Status   CopyQueue<br>Length   ReplayQueue<br>Length     Mounted   0   0     Healthy   0   0     status   -identity MB_USERS_02_EXC201:     Status   CopyQueue<br>Length   ReplayQueue<br>Length     Status   CopyQueue<br>Length   ReplayQueue<br>Length     Mounted   0   0     Healthy   0   0 | Machine: SRVVIREXC03.infocorp.net     tabaseCopyStatus -identity MB_USERS_01_EXC2013     Status   CopyQueue<br>Length   ReplayQueue<br>Length   LastInspectedLogTime<br>Mounted   0   0   10/15/2015 6:52:52 PM     sabaseCopyStatus -identity MB_USERS_02_EXC2013 |  |